## BHT-8000RF Wireless Thermostat

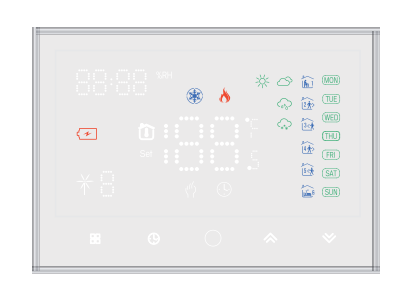

Suitable for electric heating/water heating/wall-hung boiler/boiler

### Thank you for choosing our products!

#### IN THE BOX YOU WILL FIN D

| Display panel | *1          | Receiver*1 | Bracket*1 |
|---------------|-------------|------------|-----------|
| Screw*2       | QC passed*1 | Manual*1   | USB*1     |

#### ABOUT YOUR THERMOSTAT

BHT-8000RF is suitable for electric heating, water heating, wall-hung boilers and boiler temperature control systems.

It can be used in smart homes, shopping malls and industrial sites. Before use, please confirm the specific model of this product and the corresponding heating equipment.

Please refer to the wiring diagram to identify the model or contact the merchant.

Note: The USB and Battery could not supply power in the same time ,you could only select only one of them.

#### FEATURES

1. No need cassette or punch for installation;

- 2. Move LED panel can be moved at your will;
- 3. Temperature control accuracy (±0.5°C);
- 4. Support power-off protection, data will not be lost

5. Programming mode, 6 periods a day. Programmable setting, ECO,

cost-saving, smarter and more environmentally friendly; 6. Support: Tmall, Amazon echo, Google Home, Yandex Alice,

Xiaomi Smart, Xiaodu Smart:

#### **MODEL DEFINITION**

GA: Water heating, 5A GB: Electric floor Heating, 16A GC: Water/Gas Boiler, 5A GBC: Electric floor Heating, 16A & Water/Gas Boiler, 5A W: Support APP wifi control Example: BHT-8000RF-GAW

### **TECHNICAL DATA**

| Receiver<br>Power Supply             | 95 ~ 240 V AC,<br>50 ~ 60 Hz        | Receiver<br>Current Load        | 5 A(water heating/<br>waterboiler/gas boiler);<br>16 A (electric heating) |
|--------------------------------------|-------------------------------------|---------------------------------|---------------------------------------------------------------------------|
| LED Panel<br>power supply            | 2*AA battery/USB                    | Temperature<br>control accuracy | 0.5℃                                                                      |
| Temp. Error                          | ±1°C                                | Sensor                          | NTC3950,10K                                                               |
| Timing Error                         | <1%                                 | Set Temp.<br>Range              | 5∼45℃                                                                     |
| Working<br>Ambient Temp/<br>Humidity | 0~45°C,5~95% RH<br>(Non Condensing) | Power<br>consumption            | <1.5W                                                                     |
| LED Panel<br>Material                | PC+ABS (Fireproof)                  | Receiver<br>Installation        | Wall-mounted                                                              |
| Protection Class                     | IP20                                | Buttons                         | Capacitive Touch<br>Buttons                                               |
| Screen                               | LED                                 |                                 |                                                                           |

#### **DIMENSION** Unit: mm

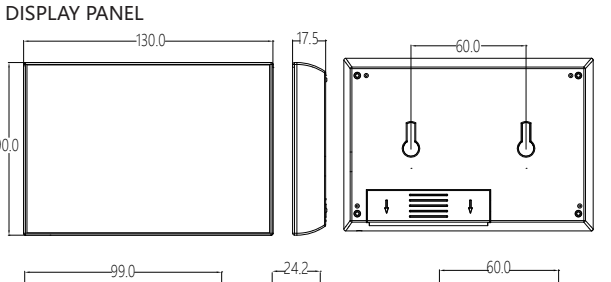

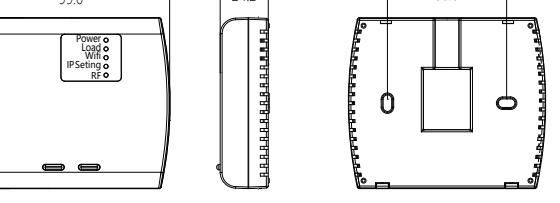

RECEIVER

#### **BEFORE WIRING AND INSTALLING**

- 1. Be sure it is suitable for your heating equipment before installation;
- 2. Be sure to keep the power off before installation or maintenance:
- 3. Please strictly follow the wiring diagram for wiring installation;
- 4. When installing to the wall, make sure it is fastened
- 5. Do not pull the cable hard, it may damage the product;
- 6. When using a hard plastic wire ,please bend it to an appropriate angle ;
- 7. Only Professionals recommended; 8. Please contact the after-sales service for equipment failure, do not
- repair it yourself; 9. After installation, please refer to this manual to check again to ensure normal safety

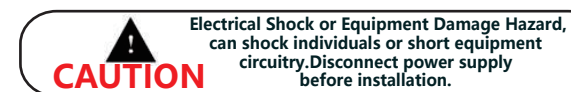

can shock individuals or short equipment circuitry.Disconnect power supply before installation.

WIRING Power supply: 95~220V, 50/60Hz; maximum load : 16A , for electric heating film, cable, tile. maximum load : 3A, for water valve actuator ; maximum load : 3A, for wall-hung boiler;

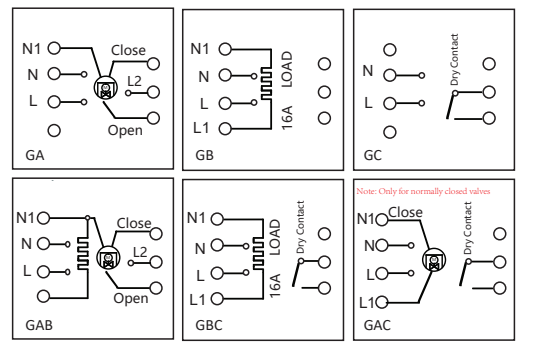

#### INSTALLATION

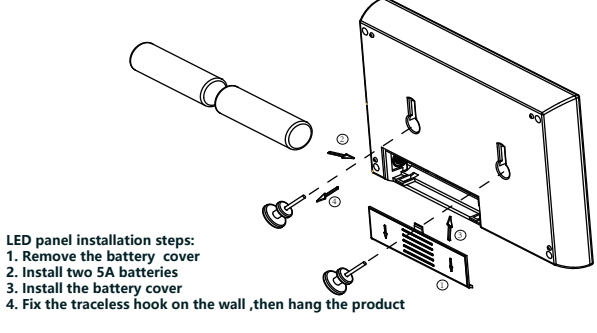

#### HOME SCREEN QUICK REFERENCE

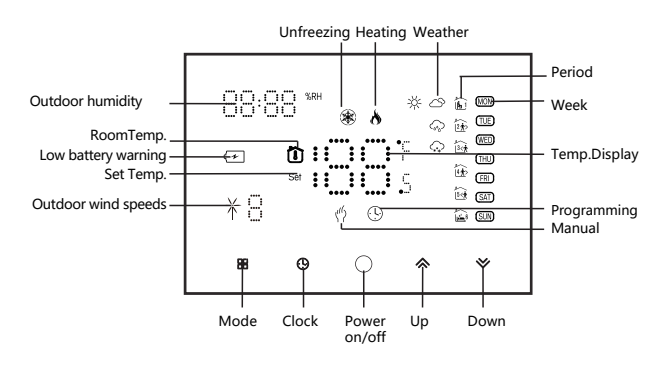

1. The wifi version can display weather information. When it is frist time connected wifi, the weather data is uploaded to the thermostat after it working for 3-4 minutes. The weather would be updated every 30 minutes after connecting to wifi.

2. When WiFi connected, click the ♦/ ♦ button to display the current humidity in the upper left corner

#### **DISPLAY PANEL OPERATION**

#### 1. Power: Press the () to turn on/off of the LED display panel.

Note: When the display panel powered by battery, after 20 seconds of no operation, the LED screen would turn off and enter to the energy-saving state, the APP will be locked, click a on the APP to unlock the APP; To wake up the display again , press ().

When the display panel is off, press **B** and **O** at the same time for 5 When the display panel is powered by USB, the APP will not be locked. The display panel uses 2\*AA for power supply. If the battery voltage is insufficient, seconds to enter the advanced selection setting. Press B to select the function, press (a) or (v) to adjust the corresponding value. All advanced the screen will display a (r) icon. Please replace the battery in time. The display panel power-off and receiver quick power-off are independent of option settings will take effect automatically after restarting the thermostat. each other.

#### 2. Manual & programming mode: Press 🗄 to switch manual mode 🖑 and programming mode $(\mathbb{I})$ .

Manual mode: the user sets the temperature by himself; Programming mode: The thermostat will control the temperature according to the preset value. See "Programming Set" for details.

3. Temp. Set: Press A / V to set the temperature. Only in manual mode, the temperature can be set arbitrarily.

4. Time Set: press ⊕ to enter time setting, press ♠ / ♥ to adjust the value, respectively for minutes, hours, and days (the screen displays "1" for Monday, "2" means Tuesday, and so on) for setting. After the adjustment is complete. press (9) to exit the time setting WiFi version, the local network time will be automatically synchronized when connecting to the network for the first time.

#### 5. Programming Set:

WiFi version can be set in APP. Non-wifi version, press 9 4 times to enter the programming mode setting. At this time, the screen displays (MON.TUE.WED.THU.FRI), the "minute" of the time flashes, and the period 1 🚡 . Press 🙂 again to select and set the hour, temperature, and period. Press  $\wedge$  /  $\vee$  to adjust the corresponding value. Press B once more to confirm and exit.

#### Default settings for program schedule:

| Time     | MONF<br>(12345 s<br>on sctee | RI.<br>shows<br>n) | SAT.<br>(@shows on | scteen) | SUI<br>(⑦shows o |
|----------|------------------------------|--------------------|--------------------|---------|------------------|
| display  | TIME                         | TEMP.              | TIME               | TEMP.   | TIME             |
| Period 1 | 6:00~8:00                    | 20                 | 6:00~8:00          | 20      | 6:00~8:00        |
| Period 2 | 8:00~11:30                   | 15                 | 8:00~11:30         | 20      | 8:00~11:30       |
| Period 3 | 11:30~13:00                  | 15                 | 11:30~13:00        | 20      | 11:30~13:00      |
| Period 4 | 13:30~17:00                  | 15                 | 13:30~17:00        | 20      | 13:30~17:00      |
| Period 5 | 17:00~22:00                  | 22                 | 17:00~22:00        | 20      | 17:00~22:00      |
| Period 6 | 22:00~6:00                   | 15                 | 22:00~6:00         | 15      | 22:00~6:00       |

| N.<br>on scteen) |       |  |
|------------------|-------|--|
|                  | TEMP. |  |
|                  | 20    |  |
| )                | 20    |  |
| 0                | 20    |  |
| 0                | 20    |  |
| 0                | 20    |  |
| )                | 15    |  |

#### **RECEIVER OPERATION**

**1. Power:** Press the "left button" to control the receiver on/off. When the Power light is on, it means it is turned on, otherwise it is turned off.

2. When the receiver is turned on, press and hold the "right button" to enter the code matching between the display panel and the receiver. At this time, IP Seting flashes red, see the following "Setting the Functions and **Options**" for details

When the receiver is **off**, long press the "right button", the receiver enters the Wi-Fi network configuration state, the Wi-Fi light will flash quickly (AP mode) or the Wi-Fi light will display slowly (EP mode), see the wifi connection process below for details.

#### **Setting the Functions and Options**

Note: Item 1.2.3 of Setting the Functions and Options is the code matching connection setting of the display panel and the receiver.

Code matching connection steps: 1. The first item is set to 1: the second item is the serial number of the thermostat 0-99, as long as the serial numbers of the two thermostats are different: the third item does not need to be set.

After the display panel completes the above operations, when the receiver is turned on, press and hold the right button for 5 seconds, and the IP Seting flashes red light to indicate the start of code matching, and the steady red light indicates that the code matching is completed.

Then check the 3rd item of the advanced options on the display panel, and 1 is displayed, indicating that the code is matched successfully.

| Code | Function                    | Setting and options                                   | Default                      |
|------|-----------------------------|-------------------------------------------------------|------------------------------|
| 1    | Code confirmation           | 00: No code matching<br>01: start code matching       | 0                            |
| 2    | Device ID                   | 0-99                                                  | 0                            |
| 3    | Code Matching<br>Succeeded  | 00: code matching failed<br>01: code matching succeed | only reading.                |
| 4    | Temperature<br>compensation | -9~9°C                                                | 2                            |
| 5    | Deadzone Temp.              | 1~5℃                                                  | 1                            |
| 6    | Min.Set Temp.               | 5~15℃                                                 | 5℃                           |
| 7    | Max.Set Temp.               | 15~35℃                                                | 35℃                          |
| 8    | Standby<br>Brightness       | 0~7                                                   | 0                            |
| 9    | Energy saving<br>Mode       | 00:OFF<br>01:ON                                       | 0                            |
| 10   | Energy saving<br>Temp.      | 5~30°C                                                | 20                           |
| 11   | Restore factory settings    | 00: normal mode,<br>01: factory mode                  | 0                            |
| 12   | Version NO.                 |                                                       | U1 start number,<br>U1 UA UF |

Standby Brightness: (recommend Max 4, if too high, the LED light would damager, and the LED life time would ne short)

# **ABOUT WIFI**

Note that the wifi link process needs to be operated after the display panel and the receiver are connected with the code.

#### WI-FI CONNECTION

5.8

Before using your Wi-Fi thermostat for the first time, you must configure the Wi-Fi signal and settings through your smartphone or tablet ,This will allow communication between your connecteddevices

#### Step 1 Downlosd your APP (Fig1-1)

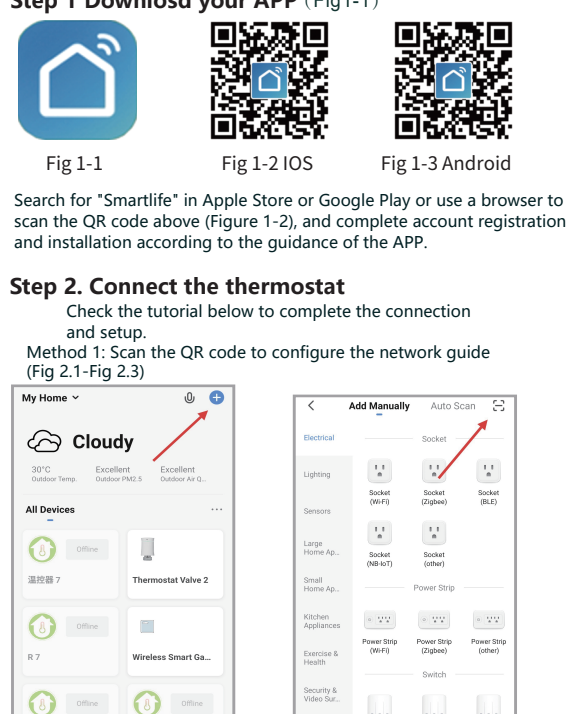

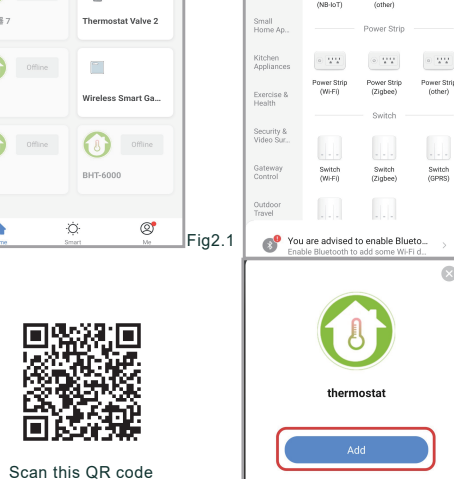

Method 2: Ordinary distribution network guidance (Fig. 2. 1&Fig. 2.3.1)

Add Manually

Ō

Mower (WHE)

.

(Zigbee

0

Ventilation System (Zigbee)

Auto Scan 🖂

7

Vacuum Cleaner (BLE)

.

(WI-Ei

0

Ventilation System (BLE+Wi-Fi

TRV (Zigbee)

Motor

Fig2.3.1

Select 2.4 GHz Wi-Fi

× W-Fi-SShz

Fig2.5

✓ WEEE - 2.46hz

(î:

₼ 12345678

Cancel

Fig2.2

Fig2.3

.

Robot Vacuum (IPC)

.

hermost (BLE)

Ventilatio System (Wi-Fi)

HVAC (WI-FI

#### **Network distribution** mode

#### 1. EZ Mode

With the receiver turned off, press and hold the "right button" until the wifi light of the receiver flashes quickly, and then operate according to the following figure (Fig 2.4-Fig 2.7).

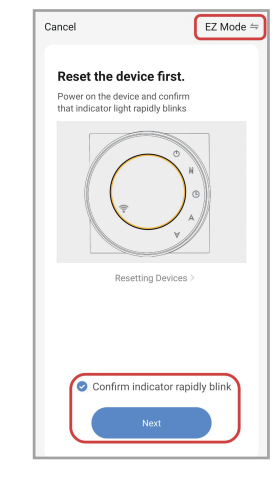

Q Network and enter password. If your Wi-Fi is 5GHz, please set it to be 2.4GHz. Common router setting method 01-57 0 \_\_\_\_C Scan devices. Fig2.6 \_ Added successfully thermostat 7 🖉 Device added success

Fig2.7

# Cancel Select 2.4 GHz Wi-Fi Network and enter password. If your Wi-Fi is 5GHz, please set it to be 2.4GHz. Common router setting method 🗙 101-11 - 558z VII-EI - 2.46hz ê 12345678

Fig2.10

Fig2.8

Cancel

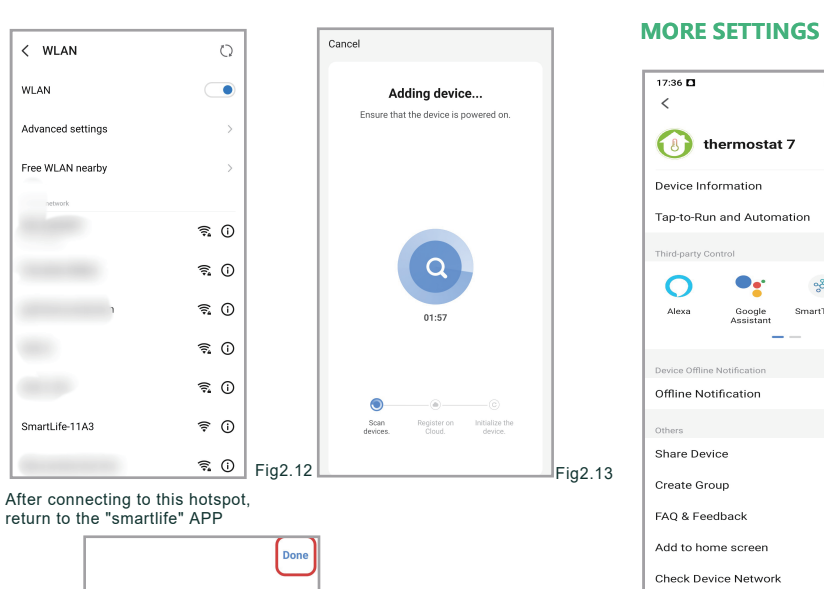

return to the "smartlife" APP

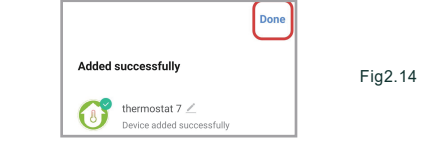

#### APP OPERATION INTERFACE DESCRIPTION (HEATING THERMOSTAT)

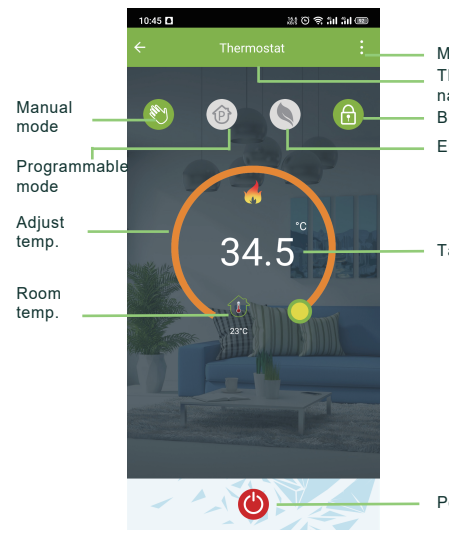

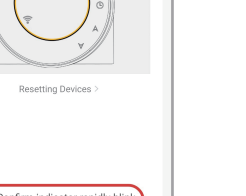

2.AP Mode

Reset the

figure below (Fig 2.8-Fig 2.14).

With the receiver turned off, press and hold the "right button" until the

Cancel

Reset the device first.

Power on the device and confirm

Resetting Devices

Confirm indicator slowly blin

Fig2.9

Connect your mobile phone to

1. Please connect your phone to the hotspot shown below

2. Return to this app and continue adding

Fig2.11

÷(

÷ 🛈

the device's hotspot

Smartl ife-XXXX

SI -XXXX

devices

that indicator light slowly blinks

AP Mode ⇒

wifi light flashes slowly, and then follow operate as shown in the

AP Mode :

EZ Mode Default

AP Mode

QR Code

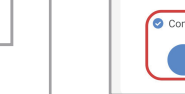

Fig2.4

24 O S 51 51 00 Modify the name 10 of the thermostat View the virtual ID of the thermostat ~~~~ Connect smart SmartThings XIAODU voice audio guide Share the thermostat with your family Group multiple thermostats for management Check Now Device Update No updates available Remove Device

#### SIMPLE EXCEPTION HANDLING

More Thermostat name Button lock Energy saving

| No. | Phenomenons                                                               | Handling                                                       |
|-----|---------------------------------------------------------------------------|----------------------------------------------------------------|
| 1   | The display panel can be<br>operated but the receiver<br>does not respond | Check advanced option item 3, display panel and receiving      |
| 2   | The phone cannot control the thermostat                                   | Check if the APP is locked,<br>click "lock"                    |
| 3   | Room temperature is<br>different from actual<br>temperature               | Adjust temperature compensation in item 4 of advanced settings |

Target temp.

#### SERVICE

Your thermostat crries an 24 months warranty from date of purchase. Service outwith the warranty period may incur a charge. More detail please contact with us directly.